| A  | В                                      | С                             | D                                    | E                                     | F                                        | G                                | Н                                   |                   | J            | K            | L                 | М            | N              | 0                | P               | Q            | R S               |
|----|----------------------------------------|-------------------------------|--------------------------------------|---------------------------------------|------------------------------------------|----------------------------------|-------------------------------------|-------------------|--------------|--------------|-------------------|--------------|----------------|------------------|-----------------|--------------|-------------------|
| 1  | Unified Rate Review v6.0               |                               |                                      |                                       |                                          |                                  |                                     |                   |              | To add a n   | product to Wor    | rksheet 2 -  | Plan Produ     | t Info. select t | he Add Produ    | ct button or | Ctrl + Shift + P. |
|    |                                        |                               |                                      |                                       |                                          |                                  |                                     |                   |              |              |                   |              |                | ·, o, sereet ti  |                 |              | c                 |
| 2  |                                        |                               |                                      |                                       |                                          |                                  |                                     |                   |              | To add a p   | olan to Worksh    | neet 2 - Pla | n Product Ir   | fo, select the A | Add Plan butto  | on or Ctrl + | Shift + L.        |
| 3  | Company Legal Name:                    |                               |                                      |                                       |                                          |                                  |                                     |                   |              | To validat   | e, select the V   | alidate but  | ton or Ctrl +  | Shift + I.       |                 |              |                   |
| 4  | HIOS Issuer ID:                        |                               | State:                               |                                       |                                          |                                  |                                     |                   |              | To finalize  | e, select the Fin | nalize butto | on or Ctrl + 9 | hift + F.        |                 |              |                   |
| 5  | Effective Date of Rate Change(s):      | 12/30/1899                    | Market:                              |                                       |                                          |                                  |                                     |                   |              |              |                   |              |                |                  |                 |              |                   |
| 6  | 0.17                                   |                               |                                      |                                       | -                                        |                                  |                                     |                   |              |              |                   |              |                |                  |                 |              |                   |
| -  |                                        |                               |                                      |                                       |                                          |                                  |                                     |                   |              |              |                   |              |                |                  |                 |              |                   |
| /  | Manhat Lawal Calaulations (Come for al |                               |                                      |                                       |                                          |                                  |                                     |                   |              |              |                   |              |                |                  |                 |              |                   |
| 8  | Market Level Calculations (Same for al | r Plans)                      |                                      |                                       |                                          |                                  |                                     |                   |              |              |                   |              |                |                  |                 |              |                   |
| 9  |                                        |                               |                                      |                                       |                                          |                                  |                                     |                   |              |              |                   |              |                |                  |                 |              |                   |
| 10 |                                        |                               |                                      |                                       |                                          |                                  |                                     |                   |              |              |                   |              |                |                  |                 |              |                   |
| 11 | Section I: Experience Period Data      |                               |                                      |                                       |                                          |                                  |                                     |                   |              |              |                   |              |                |                  |                 |              |                   |
| 12 | Experience Period:                     |                               |                                      | to                                    | 12/30/1900                               |                                  |                                     |                   |              |              |                   |              |                |                  |                 |              |                   |
| 13 |                                        |                               |                                      | Total                                 | PMPM                                     |                                  |                                     |                   |              |              |                   |              |                |                  |                 |              |                   |
| 14 | Allowed Claims                         |                               |                                      |                                       | #DIV/0!                                  |                                  |                                     |                   |              |              |                   |              |                |                  |                 |              |                   |
| 15 | Reinsurance                            |                               |                                      |                                       | #DIV/0!                                  |                                  |                                     |                   |              |              |                   |              |                |                  |                 |              |                   |
| 16 | Incurred Claims in Experience Period   |                               |                                      |                                       | #DIV/0!                                  |                                  |                                     |                   |              |              |                   |              |                |                  |                 |              |                   |
| 17 | Risk Adjustment                        |                               |                                      |                                       | #DIV/0!                                  |                                  |                                     |                   |              |              |                   |              |                |                  |                 |              |                   |
| 18 | Experience Period Premium              |                               |                                      |                                       | #DIV/0!                                  |                                  |                                     |                   |              |              |                   |              |                |                  |                 |              |                   |
| 19 | Experience Period Member Months        |                               |                                      |                                       | 2                                        |                                  |                                     |                   |              |              |                   |              |                |                  |                 |              |                   |
| 20 |                                        |                               |                                      |                                       |                                          |                                  |                                     |                   |              |              |                   |              |                |                  |                 |              |                   |
| 21 | Section II: Projections                |                               |                                      |                                       | -                                        |                                  |                                     |                   |              |              |                   |              |                |                  |                 |              |                   |
| 22 |                                        |                               | Year 1                               | Trend                                 | Year 2                                   | Trend                            |                                     |                   |              |              |                   |              |                |                  |                 |              |                   |
|    | Banafit Catanani                       | Experience Period Index       |                                      |                                       |                                          |                                  | Trended EHB Allowed Claims          |                   |              |              |                   |              |                |                  |                 |              |                   |
| 23 | Benefit Category                       | Rate PMPM                     | Cost                                 | Utilization                           | Cost                                     | Utilization                      | PMPM                                |                   |              |              |                   |              |                |                  |                 |              |                   |
| 24 | Inpatient Hospital                     |                               |                                      |                                       |                                          |                                  | \$0.00                              |                   |              |              |                   |              |                |                  |                 |              |                   |
| 25 | Outpatient Hospital                    |                               |                                      |                                       |                                          |                                  | \$0.00                              |                   |              |              |                   |              |                |                  |                 |              |                   |
| 26 | Professional                           |                               |                                      |                                       |                                          |                                  | \$0.00                              |                   |              |              |                   |              |                |                  |                 |              |                   |
| 27 | Other Medical                          |                               |                                      |                                       |                                          |                                  | \$0.00                              |                   |              |              |                   |              |                |                  |                 |              |                   |
| 28 | Capitation                             |                               |                                      |                                       |                                          |                                  | \$0.00                              |                   |              |              |                   |              |                |                  |                 |              |                   |
| 29 | Prescription Drug                      |                               |                                      |                                       |                                          |                                  | \$0.00                              |                   |              |              |                   |              |                |                  |                 |              |                   |
| 30 | Total                                  | \$0.00                        |                                      |                                       |                                          |                                  | \$0.00                              |                   |              |              |                   |              |                |                  |                 |              |                   |
| 31 | lotal                                  | \$0.00                        |                                      |                                       |                                          |                                  | \$0.00                              |                   |              |              |                   |              |                |                  |                 |              |                   |
| 32 | Morbidity Adjustment                   |                               |                                      |                                       |                                          |                                  |                                     |                   |              |              |                   |              |                |                  |                 |              |                   |
| 33 | Demographic Shift                      |                               |                                      |                                       |                                          |                                  |                                     |                   |              |              |                   |              |                |                  |                 |              |                   |
| 24 | Blan Design Changes                    |                               |                                      |                                       |                                          |                                  |                                     |                   |              |              |                   |              |                |                  |                 |              |                   |
| 35 | Othor                                  |                               |                                      |                                       |                                          |                                  |                                     |                   |              |              |                   |              |                |                  |                 |              |                   |
| 36 | Adjusted Trended EHB Allowed Claims I  | MPM for                       | 12/30/1899                           |                                       | \$0.00                                   |                                  |                                     |                   |              |              |                   |              |                |                  |                 |              |                   |
| 37 | Projested Trended Erib Anowed Claims   |                               | 12, 30/ 1077                         |                                       | \$0.00                                   |                                  |                                     |                   |              |              |                   |              |                |                  |                 |              |                   |
| 38 | Manual FHB Allowed Claims PMPM         |                               |                                      |                                       |                                          |                                  |                                     |                   |              |              |                   |              |                |                  |                 |              |                   |
| 30 | Applied Credibility %                  |                               |                                      |                                       |                                          |                                  |                                     |                   |              |              |                   |              |                |                  |                 |              |                   |
| 40 | supplied creationity /o                |                               |                                      |                                       |                                          |                                  |                                     |                   |              |              |                   |              |                |                  |                 |              |                   |
| 41 |                                        |                               |                                      |                                       |                                          | Projected Period Tatal-          |                                     |                   |              |              |                   |              |                |                  |                 |              |                   |
| 41 | Projected Index Pate for               |                               | 12/20/4800                           |                                       | 40.00                                    | Figlected Period Totals          |                                     |                   |              |              |                   |              |                |                  |                 |              |                   |
| 42 | Projected muex kate for                |                               | 12/30/1899                           |                                       | \$0.00                                   | \$0.00                           |                                     |                   |              |              |                   |              |                |                  |                 |              |                   |
| 43 | Diale Adjustment Deserved (Ch          |                               |                                      |                                       |                                          | \$0.00                           |                                     |                   |              |              |                   |              |                |                  |                 |              |                   |
| 44 | KISK AUJUSTMENT Payment/Charge         |                               |                                      |                                       |                                          | \$0.00                           |                                     |                   |              |              |                   |              |                |                  |                 |              |                   |
| 45 | Exchange User Fees                     |                               |                                      |                                       |                                          | \$0.00                           |                                     |                   |              |              |                   |              |                |                  |                 |              |                   |
| 46 | Market Adjusted Index Rate             |                               |                                      |                                       | \$0.00                                   | \$0.00                           |                                     |                   |              |              |                   |              |                |                  |                 |              |                   |
| 4/ |                                        |                               |                                      |                                       |                                          |                                  |                                     |                   |              |              |                   |              |                |                  |                 |              |                   |
| 48 | Projected Member Months                |                               |                                      |                                       | 0                                        |                                  |                                     |                   |              |              |                   |              |                |                  |                 |              |                   |
| 49 |                                        |                               |                                      |                                       |                                          |                                  |                                     |                   |              |              |                   |              |                |                  |                 |              |                   |
|    |                                        |                               |                                      |                                       |                                          |                                  |                                     |                   |              |              |                   |              |                |                  |                 |              |                   |
| 50 | Information Not Releasable to the Pu   | blic Unless Authorized by Lay | w: This information has not been put | plically disclosed and may be privile | ged and confidential. It is for internal | government use only and must not | be disseminated, distributed, or co | nied to persons n | ot authorize | d to receive | the information   | on. Unauti   | horized disc   | losure may re-   | sult in prosecu | ution        |                   |
|    |                                        |                               | been pa                              | ,, be privile                         | to the full ex                           | tent of the law.                 |                                     |                   |              |              |                   | 2            |                | ,                |                 |              |                   |
| 51 |                                        |                               |                                      |                                       |                                          |                                  |                                     |                   |              |              |                   |              |                |                  |                 |              |                   |

## Product-Plan Data Collection

Product/Plan Level Calculations

Company Legal Name: HIOS Issuer ID: Effective Date of Rate Change(s): 12/30/1899

State: Market: To add a product to Worksheet 2 - Plan Product Info, select the Add Product button or Ctrl + Shift + P. To add a plan to Worksheet 2 - Plan Product Info, select the Add Plan button or Ctrl + Shift + L. To validate, select the Validate button or Ctrl + Shift + F. To finalize, select the Finalize button or Ctrl + Shift + F. To remove a product, nonjegito the to-exposeding Plan Name/Plan ID field and select the Remove Product button or Ctrl + Shift + A. To remove a polar, nonjegita to the corresponding Plan Name/Plan ID field and select the Remove Plan button or Ctrl + Shift + A.

|                    | Field # Section I: General Product and Plan Information                                                                                                    |                                                                                                    |
|--------------------|----------------------------------------------------------------------------------------------------|----------------------------------------------------------------------------------------------------|
|                    | 1.1 Product Name                                                                                                    |                                                                                                    |
|                    | 1.2 Product ID                                                                                                    |                                                                                                    |
|                    | 1.3 Plan Name                                                                                                    |                                                                                                    |
|                    | 1.4 Plan ID (Standard Component ID)                                                                                                    |                                                                                                    |
|                    | 1.6 AV Metal Value                                                                                                    |                                                                                                    |
|                    | 1.7 Plan Category                                                                                                    |                                                                                                    |
|                    | 1.8 Plan Type                                                                                                    |                                                                                                    |
|                    | 1.9 Exchange Plan?                                                                                                    |                                                                                                    |
|                    | 1.10 Effective Date of Proposed Rates                                                                                                    | 1                                                                                                    |
|                    | 1.11 Cumulative Rate Change % (over 12 mos prior)                                                                                                    |                                                                                                    |
|                    | 1.12 Product Rate Increase %                                                                                                    |                                                                                                    |
|                    | 1.13 Submission Level Rate Increase %                                                                                                    |                                                                                                    |
|                    |                                                                                                    |                                                                                                    |
| Worksheet 1 Totals | Section II: Experience Period and Current Plan Leve                                                                                                    | el Information                                                                                                    |
|                    | 2.1 Plan ID (Standard Component ID)                                                                                                    | Total                                                                                                    |
| \$0                | 2.2 Allowed Claims                                                                                                    | \$0                                                                                                    |
| \$0                | 2.3 Reinsurance                                                                                                    | \$0                                                                                                    |
|                    | 2.4 Member Lost Sharing<br>2.5 Cost Sharing Reduction                                                                                                    | \$0                                                                                                    |
| ¢0                 | 2.5 Cost Sharing Reduction                                                                                                    | 50                                                                                                    |
| \$0                | 2.7 Rick Adjustment Transfer Amount                                                                                                    | \$0                                                                                                    |
| \$0                | 2.8 Premium                                                                                                    | \$0                                                                                                    |
| \$0                | 2.9 Experience Period Member Months                                                                                                    | \$0                                                                                                    |
|                    | 2.10 Current Enrollment                                                                                                    | 0                                                                                                    |
|                    | 2.11 Current Premium PMPM                                                                                                    | #NAME?                                                                                                    |
|                    | 2.12 Loss Ratio                                                                                                    | #DIV/01                                                                                                    |
|                    | Per Member Per Month                                                                                                    | 1017/0:                                                                                                    |
|                    | 2.13 Allowed Claims                                                                                                    | #DIV/01                                                                                                    |
|                    | 2.14 Reinsurance                                                                                                    | #DIV/0!                                                                                                    |
|                    | 2.15 Member Cost Sharing                                                                                                    | #DIV/0!                                                                                                    |
|                    | 2.16 Cost Sharing Reduction                                                                                                    | #DIV/0!                                                                                                    |
|                    | 2.17 Incurred Claims                                                                                                    | #DIV/0!                                                                                                    |
|                    | 2.18 Risk Adjustment Transfer Amount                                                                                                    | #DIV/0!                                                                                                    |
|                    | 2.19 Premium                                                                                                    | #DIV/0!                                                                                                    |
|                    | Section III. Fian Adjustinent Factors                                                                                                    |                                                                                                    |
|                    | 3.1 Plan ID (Standard Component ID)<br>3.2 Market Adjusted Index Rate<br>3.3 AV and Cost Sharing Design of Plan<br>3.4 Provider Network Adjustment                                                                                                    |                                                                                                    |
|                    | 3.1 Plan ID (Standard Component ID)     3.2 Market Adjusted Index Rate     3.3 AV and Cost Sharing Design of Plan     3.4 Provider Network Adjustment     3.5 Benefits in Addition to EHB                                                                                                    |                                                                                                    |
|                    | 3.1 Plan ID (Standard Component ID)     3.2 Market Adjusted Index Rate     3.3 AV and Cost Sharing Design of Plan     3.4 Provider Network Adjustment     3.5 Brenefits in Addition to EHB <u>Administrative Costs </u>                                                                                                    |                                                                                                    |
|                    | 3.1 Plan ID (Standard Component ID)     3.2 Market Adjusted Index Rate     3.3 AV and Cost Sharing Design of Plan     3.4 Provider Hetwork Adjustment     3.5 Benefits in Addition to EHB <u>Administrative Costs     </u> Administrative Expense                                                                                                    |                                                                                                    |
|                    | 3.1 Plan ID (Standard Component ID)     3.2 Market Adjusted Index Rate     3.3 AV and Cost Sharing Design of Plan     3.4 Provider Network Adjustment     3.5 Benefits in Addition to PHB <u>Administrative Costs     4     Administrative Expense     3.7 Taxes and Fees </u>                                                                                                    |                                                                                                    |
|                    | 3.1 Plan ID (Standard Component ID)     3.1 Market Adjusted Index Rate     3.4 Market Adjusted Index Rate     3.4 Provider Network Adjustment     3.5 Renefits in Addition to EVIB     4dministrative Costs     3.6 Administrative Expense     3.7 Taxes and Fees     3.8 Provide Nation                                                                                                    |                                                                                                    |
|                    | 3.1 Plan ID (Standard Component ID)     3.1 Market Adjusted Index Rate     3.4 Market Adjusted Index Rate     3.4 Provider Network Adjustment     3.5 Benefits in Addition to PI=     4dministrative Costs     4dministrative Costs     4dministrative Superse     3.6 Additional Page     7 Taxes and Fees     3.8 Profit & Risk Lond     3.9 Castacryphic Adjustment                                                                                                    |                                                                                                    |
|                    | 3.1 Plan ID (Standard Component ID)     3.2 Market Adjusted Index Rate     3.5 Av and Coxt Sharing Design of Plan     3.4 Provider Network Adjustment     3.5 Benefits in Addition to PHB     4dministrative Costs     4dministrative Supersee     3.7 Taxes and Fees     3.8 Profit & Filis Load     3.9 Catastrophic Adjustment     3.1 DPlan Adjusted Index Rate                                                                                                    |                                                                                                    |
|                    | 3.1 Plan ID (Standard Component ID)     3.1 Market Adjusted Index Rate     3.4 Market Adjusted Index Rate     3.4 Povider Network Adjustment     3.5 Benefits in Addition to PIIB     4dministrative Costs     4dministrative Costs     4dministrative Costs     3.6 Additional Costs     3.7 Taxes and Fees     3.8 Profit & Risk Load     3.1 O Lana Adjusted Index Rate     3.1 Jan Adjusted Index Rate                                                                                                    |                                                                                                    |
|                    | 3.1 Plan ID (Standard Component ID)     3.2 Market Adjusted Index Rate     3.3 A vard Cost Sharing Design of Plan     3.4 Provider Network Adjustment     3.4 Provider Network Adjustment     3.6 Administrative Expense     3.7 Taxes and Fees     3.8 Profit & Risk Load     3.9 Catastrophic Adjustment     3.10 Plan Adjusted Index Rate     3.11 Age Calibration Factor     3.12 Generative Calibration Extor     3.12 Generative Calibration Extor     3.12 Generative Calibration Extor     3.12 Generative Calibration Extor                                                                                                    |                                                                                                    |
|                    | 3.1 Plan ID (Standard Component ID)     3.1 Market Adjusted Index Rate     3.4 Market Adjusted Index Rate     3.4 Povider Network Adjustment     3.5 Benefits in Addition to PIIB     4dministrative Costs     4dministrative Costs     4dministrative Costs     3.6 Additional Costs     3.7 Taxes and Fees     3.8 Profit & Risk Load     3.1 Catastraphic Adjustment     3.1 Dana Adjusted Index Rate     3.1 Lage Catastron Factor     3.1 States Costs     3.1 Age Catastron Factor     3.1 2 Adjusted Catastron                                                                                                    |                                                                                                    |
|                    | 3.1 Plan ID (Standard Component ID)     3.2 Market Adjusted Index Rate     3.3 Av and Cost Sharing Design of Plan     3.4 Provider Network Adjustment     3.8 Denefits in Addition to Dr18     4dministrative Expense     3.6 Administrative Expense     3.7 Taxes and Fees     3.8 Profit & Risk Load     3.0 Classtropide Adjustment     3.10 Plan Adjusted Index Rate     3.10 Plan Adjusted Index Rate     3.11 Age Calibration Factor     3.12 Ceographic Calibration Factor     3.12 Ceographic Calibration Factor     3.12 Ceographic Calibration Factor     3.13 Calibration factor     3.14 Calibration factor     3.15 Addition factor     3.15 Addition factor     3.15 Addition factor     3.15 Addition factor     3.15 Addition factor     3.15 Addition factor                                                                                                    |                                                                                                    |
|                    | 3.1 Plan ID (Standard Component ID)     3.2 Market Adjusted Index Rate     3.4 Avard Cott Sharing Design of Plan     3.4 Provider Network Adjustment     3.5 Renefits in Addition to EVI8     4dministrative Deprese     3.6 Administrative Deprese     3.7 Taxes and Fees     3.8 Profit & Risk Load     3.9 Catastrophic Adjustment     3.10 Plan Adjusted Index Rate     3.11 Age Calibration Factor     3.12 Coopspring Laibration Factor     3.12 Coopspring Calibration Factor     3.13 Calibrated Plan Adjusted Index Rate                                                                                                    |                                                                                                    |
|                    | 3.1 Plan ID (Standard Component ID)     3.1 Market Adjusted Index Rate     3.4 Market Adjusted Index Rate     3.4 Povider Network Adjustment     3.5 Renefits in Addition to PIIB     4dministrative Costs     4dministrative Costs     4dministrative Costs     3.6 Additional Adjustment     3.10 Plan Adjusted Index Rate     3.11 Age Calibration Factor     3.12 Calastraphic Calibration Factor     3.12 Calastraphic Calibration Factor     3.13 Calastraphic Calibration Factor     3.14 Calibrated Plan Adjustred Index Rate     Section IV: Projected Plan Level Information     4.1 Plan ID (Standard Component ID)                                                                                                    | Total                                                                                                    |
|                    | 3.1 Plan ID (Standard Component ID)     3.1 Market Adjusted Index Rate     3.4 Market Adjusted Index Rate     3.4 Provider Network Adjustment     3.5 Brennetts in Adjusted Index Rate     3.6 Adjusted Index Rate     3.7 Taxes and Fres     3.6 Adjusted Index Rate     3.1 Orland, Adjustment     3.10 Plan Adjusted Index Rate     3.11 Age Calibration Factor     3.12 Geographic Calibration Factor     3.13 FokaceCalibration Factor     3.13 FokaceCalibration Factor     3.13 FokaceCalibration Factor     3.13 FokaceCalibration Factor     3.14 Calibration Factor     3.14 Calibration Factor     3.15 FokaceCalibration Factor     3.16 Calibration Factor     4.14 Fan ID (Standard Camponent ID)     4.2 Allowed Claims                                                                                                    | Total sol                                                                                                    |
|                    | 3.1 Plan ID (Standard Component ID)     3.1 Market Adjusted Index Rate     3.4 Market Adjusted Index Rate     3.4 Povider Network Adjustment     3.5 Renefits in Addition to PIIB     4dministrative Costs     4dministrative Costs     3.6 Additional Costs     3.7 Taxes and Fees     3.8 Profit & Risk Load     3.9 Catastrophic Adjustment     3.10 Plan Adjusted Index Rate     3.11 Age Catification Factor     3.12 Catastrophic Calibration Factor     3.12 Catastrophic Relations Factor     3.12 Catastrophic Relations Factor     3.12 Catastrophic Calibration Factor     3.13 Catastrophic Calibration Factor     3.14 Calibration Factor     3.13 Catastrophic Calibration Factor     3.14 Calibration Factor     3.14 Calibration Factor     3.14 Calibration Factor     3.14 Calibration Plan Level Information     4.14 Plan ID (Standard Component: ID)     4.2 Reviewance                                                                                                    | Total<br>\$0<br>\$0                                                                                                    |
|                    | 3.1 Plan ID (Standard Component ID)     3.1 Market Adjusted Index Rate     3.4 Market Adjusted Index Rate     3.4 Provider Network Adjustment     3.5 Bronnetts in Addition to Pril     4.6 Market Adjustment     3.6 Denotes the Adjustment     3.7 Taxes and Fees     3.7 Taxes and Fees     3.7 Taxes and Fees     3.7 Taxes and Fees     3.1 O Plan Adjusted Index Rate     3.1 O Plan Adjusted Index Rate     3.1 Takes Calibration Factor     3.1 Takes Calibration Factor     3.1 Takes Calibration Factor     3.1 Takes Calibration Factor     3.1 Takes Calibration Factor     3.1 Calibration Factor     3.1 Calibration Factor     4.1 Fan ID (Standard Component ID)     4.2 Allowed Calibration     4.2 Allowed Calibration                                                                                                    | Total<br>50<br>90<br>90                                                                                                    |
|                    | 3.1 Plan ID (Standard Component ID)     3.1 Market Adjusted Index Rate     3.3 Avard Cost Sharing Design of Plan     3.4 Povider Network Adjustment     3.5 enertits in Addition to PIIB     4dministrative Costs     4dministrative Costs     3.6 Additional Costs     3.7 Taxes and Fees     3.8 Profit & Risk Load     3.9 Catastrophic Adjustment     3.10 Plan Adjusted Index Rate     3.11 Age Catibrated Adjustment     3.12 Takes Catibrated Index Rate     3.12 Catastrophic Catibration Factor     3.12 Catastrophic Catibration Factor     3.13 Catastrophic Catibration Factor     3.14 Catibrated Plan Adjustred Index Rate     Section IV: Projected Plan Level Information     4.1 Plan ID (Standard Component ID)     4.2 Reinurgance     4.4 Member Cost Sharing                                                                                                    | Total<br>50<br>50<br>50<br>50                                                                                                    |
|                    | 3.1 Plan ID (Standard Component ID)     3.1 Market Adjusted Index Rate     3.4 Market Adjusted Index Rate     3.4 Provider Network Adjustment     3.5 Brender Stanting Design of Plan     3.4 Provider Network Adjustment     3.6 Brender Rate     4.6 Rest Control Control     3.7 Taxes and Frees     3.7 Taxes and Frees     3.7 Taxes and Frees     3.1 O Plan Adjusted Index Rate     3.1 O Plan Adjusted Index Rate     3.11 Age Calibration Factor     3.12 Galarstafe Alian Adjusted Index Rate     3.13 Tobacco Calibration Factor     3.13 Tobacco Calibration Factor     4.1 Plan ID (Standard Component ID)     4.2 Alianet Cost Sharing     4.2 Alianet Cost Sharing     4.4 Member Cost Sharing     4.5 Gocurre Clains                                                                                                    | Total<br>50<br>50<br>50<br>50<br>50<br>50                                                                                                    |
|                    | 3.1 Plan ID (Standard Component ID)     3.1 Market Adjusted Index Rate     3.3 Avard Cost Sharing Design of Plan     3.4 Povider Network Adjustment     3.5 Rentits in Addition to PIIB     4dministative Costs     3.6 Additive Costs     3.7 Taxes and Fees     3.8 Profit & Risk Load     3.7 Taxes and Fees     3.8 Profit & Risk Load     3.10 Catastrophic Adjustment     3.10 Plan Adjusted Index Rate     3.11 Age Cathering Factor     3.12 Catastrophic Adjustment     3.12 Catastrophic Restart     3.12 Catastrophic Adjustment     3.12 Catastrophic Adjustment     3.12 Catastrophic Adjustment     3.12 Catastrophic Adjustment     3.12 Catastrophic Restart     3.12 Catastrophic Restart     3.12 Catastrophic Restart     3.12 Catastrophic Restart     3.12 Catastrophic Restart     3.12 Catastrophic Restart     3.12 Catastrophic Restart     3.12 Catastrophic Restart     3.12 Catastrophic Restart     3.12 Catastrophic Restart     4.4 Member Cost Sharing     4.5 Cost Sharing Restarton     4.7 Risk Adjustment Transfer Amount                                                                                                    | Total<br>50<br>50<br>50<br>50<br>50<br>50<br>50<br>50                                                                                                    |
|                    | 3.1 Plan ID (Standard Component ID)     3.1 Market Adjusted Index Rate     3.4 Market Adjusted Index Rate     3.4 Provider Network Adjustment     3.5 Benefits in Addition to Pri8     46 Minizidant Config.     47 Taxets and Free     3.7 Taxets and Free     3.8 Profit & Risk Load     3.9 Catastrophic Adjustment     3.10 Plan Adjusted Index Rate     3.11 Age Calibration Factor     3.12 Oragonghic Calibration Factor     3.13 Tobacc Calibration Factor     3.14 Georgraphic Calibration Factor     3.14 Georgraphic Calibration Factor     3.14 Georgraphic Calibration Factor     3.14 Georgraphic Calibration Factor     3.14 Georgraphic Calibration Factor     3.14 Georgraphic Calibration Factor     4.14 Orabote Calibration Factor     4.4 Network Colibration     4.4 Sectore Calibration     4.5 Oraction     4.8 Prenzio                                                                                                    | Total<br>50<br>50<br>50<br>50<br>50<br>50<br>50<br>50<br>50<br>50<br>50<br>50<br>50                                                                                                    |
|                    | 3.1 Plan ID (Standard Component ID)     3.1 Market Adjusted Index Rate     3.3 Avard Cost Sharing Design of Plan     3.4 Povider Network Adjustment     3.5 Rentitis in Addition to PIIB     4dministrative Costs     3.6 Additional Costs     3.6 Additional Costs     3.7 Taxes and Fees     3.8 Profit & Rink Load     3.9 Catastrophic Adjustment     3.10 Plan Adjusted Index Rate     3.10 Plan Adjusted Index Rate     3.11 Age Catibrated Plan Evel Information     3.12 Catastrophic Catibration Factor     3.13 Catastrophic Catibration Factor     3.13 Catastrophic Catibration Factor     3.14 Catibrated Plan Adjustred Index Rate     Section IV: Projected Plan Level Information     4.1 Plan ID (Standard Component ID)     4.2 Robust Costs     4.5 Cost Sharing     4.5 Cost Sharing Reduction     4.5 Reinstance     4.7 Risk Adjustment Transfer Amount     4.8 Previous                                                                                                    | Total<br>50<br>50<br>50<br>50<br>50<br>50<br>50<br>50<br>50<br>50<br>50<br>50<br>50                                                                                                    |
|                    | 3.1 Plan ID (Standard Component ID)     3.1 Market Adjusted Index Rate     3.4 Market Adjusted Index Rate     3.4 Provider Network Adjustment     3.5 Brenefits in Addition to Pri8     46 Ministration Config.     4.7 Prise Prise Prise     4.8 Prise Prise     3.1 Pri8.4 Adjustment     3.1 Pri8.4 Adjustment     4.1 Pri8.4 Adjustment     4.4 Pri8.4 Adjustment     4.4 Pri8.4 Adjustment     4.4 Pri8.4 Adjustment     4.4 Pri8.4 Adjustment     4.4 Pri8.4 Adjustment     4.4 Pri8.4 Adjustment     4.4 Pri8.4 Adjustment     4.4 Pri8.4 Adjustment     4.4 Pri8.4 Adjustment     4.5 Pri8.4 Adjustment     4.5 Pri8.4 Adju | Total<br>50<br>50<br>50<br>50<br>50<br>50<br>50<br>50<br>50<br>50<br>50<br>50<br>50                                                                                                    |
|                    | 3.1 Plan ID (Standard Component ID)     3.1 Market Adjusted Index Rate     3.3 Avard Cost Sharing Design of Plan     3.4 Povider Network Adjustment     3.5 Rentist in Addition to PIIB     4dministrative Costs     3.6 Additional Costs     3.6 Additional Costs     3.7 Taxes and Fees     3.8 Profits & Rate     3.10 Plan Adjusted Index Rate     3.10 Plan Adjusted Index Rate     3.11 Age Cathering Factor     3.12 Catastraphic Adjustment     3.12 Catastraphic Adjustment     3.12 Catastraphic Adjustment     3.12 Catastraphic Adjustment     3.12 Catastraphic Adjustment     3.12 Catastraphic Adjustment     3.12 Catastraphic Adjustment     3.12 Catastraphic Adjustment     3.12 Catastraphic Adjustment     3.12 Catastraphic Restart     3.12 Catastraphic Restart     3.13 Catastraphic Restart     3.14 Catastraphic Restart     3.14 Catastraphic Restart     3.15 Catastraphic Restart     4.5 Cost Starting     4.5 Cost Starting     4.5 Cost Starting     4.5 Cost Starting     4.5 Restartage     4.5 Restartage Restartem     4.5 Restartage Restartem     4.5 Restartage Restartem     4.5 Restartage Restartem     4.5 Restartage     4.5 Restartage Restartem     4.5 Restartage     4.5 Restartage  | 14407<br>90<br>90<br>90<br>90<br>90<br>90<br>90<br>90<br>90<br>90<br>90<br>90<br>90                                                                                                    |
|                    | 3.1 Plan ID (Standard Component ID)     3.1 Marker Adjusted Index Rate     3.4 Marker Adjusted Index Rate     3.4 Provider Network Adjustment     3.5 Brenefits in Addition to Pri8     46 Ministration Config.     4.7 Pri201: Pri801: Pri801: Pri801     3.7 Texts and Free     3.7 Texts and Free     3.7 Texts and Texts     4.8 Texts and     4.8 Texts and     4.8 Texts and     4.8 Texts and     4.8 Texts and     4.8 Texts and     4.8 Texts and     4.8 Texts and     4.8 Texts and     4.8 Texts and     4.8 Texts and     4.8 Texts and     4.8 Texts and     4.8 Texts and     4.8 Texts and     4.8 Texts and     4.8 Te | 1 IsboT<br>03<br>04<br>05<br>05<br>05<br>05<br>05<br>05<br>05<br>05<br>05<br>05<br>05<br>05<br>05                                                                                                    |
|                    | 3.1 Plan ID (Standard Component ID)     3.1 Market Adjusted Index Rate     3.3 Avard Cost Sharing Design of Plan     3.4 Povider Network Adjustment     3.5 Renefits in Addition to PIB     4dministrative Costs     3.6 Additional Costs     3.7 Taxes and Fees     3.8 Profits & Rate Adjustment     3.10 Plan Adjusted Index Rate     3.10 Plan Adjusted Index Rate     3.11 Age Catherode Factor     3.12 Catastraphic Adjustment     3.13 Factors     3.13 Factors     3.14 Adjustment     3.13 Factors     3.14 Adjustment     3.15 Catastraphic Adjustment     3.15 Catastraphic Adjustment     3.15 Catastraphic Adjustment     3.15 Catastraphic Adjustment     3.15 Catastraphic Rate     3.15 Catastraphic Restance     3.14 Adjustment     3.15 Catastraphic Restance     3.15 Catastraphic Restance     3.15 Catastraphic Restance     4.4 Member Costs Sharing     4.5 Cost Sharing     4.5 Cost Sharing     4.5 Resharder Transfer Anount     4.8 Prevision     4.7 Risk Adjustment Transfer Anount     4.8 Prevision     4.7 Risk Adjustment Transfer Anount     4.8 Prevision     4.17 Risk Adjustment     7 Risk Adjustment     4.17 Risk Adjustment     4.17 Risk     4.17 Risk Adjustment     4.17 Risk Adjustment     4.17 Risk Adjustment     4.17 Risk Adjustment     4.17 Risk     4.17 Risk Adjustment     4.17 Risk Adjustment     4.17 Risk Adjustment     4.17 Risk Adjustment     4.17 Risk Adjustment     4.17 Risk Adjust     4.17 Risk Adjustment     4.17 Risk                            | Lator<br>92<br>92<br>92<br>93<br>93<br>90<br>90<br>90<br>90<br>90<br>90<br>90<br>90<br>90<br>90<br>90<br>90<br>90                                                                                                    |
|                    | 3.1 Plan ID (Standard Component ID)     3.1 Marker Adjusted Index Rate     3.4 Marker Adjusted Index Rate     3.4 Provider Network Adjustment     3.5 Brenefits in Addition to Pri8     4 Administration Constant Constant     4 Administration Constant     3.7 Proster Adjustment     3.7 Print Rate     3.7 Print Rate     3.7 Print Rate     3.7 Print Rate     3.7 Print Rate     3.7 Print Rate     3.7 Print Rate     3.7 Print Rate     3.7 Print Rate     3.7 Print Rate     3.7 Print Rate     3.7 Print Rate     3.7 Print     3.7 Print     3.7 Pri | 01 IstoT<br>028<br>039<br>040<br>050<br>050<br>050<br>050<br>050<br>050<br>050<br>050<br>050                                                                                                    |
|                    | 3.1 Plan ID (Standard Component ID)     3.2 Market Adjusted Index Rate     3.3 Avand Cost Sharing Design of Plan     3.4 Povider Network Adjustment     3.5 Rentits in Addition to PIB     4dministrative Costs     3.6 Additive Costs     3.7 Taxes and Fees     3.8 Profits & Rata Cost     3.3 Povider Network Adjustment     3.1 Plan Adjusted Index Rate     3.1 Plan Adjusted Index Rate     3.1 Plan Adjusted Index Rate     3.1 Statistical Plan Adjusted Index Rate     3.1 Statistical Plan Adjustment     3.1 3 Castatisty Adjustment     3.1 Adjust Castistic Factor     3.1 Adjust Castistic Factor     3.1 Adjust Castistical Plan Adjusted Index Rate     Section VF: Projected Plan Level Information     4.1 Plan ID (Statistical Transfer Rate)     4.2 Scott Stating Reduction     4.5 Cost Stating Reduction     4.5 Reinstander Component ID)     4.2 Reinstander     7.7 Reid-Adjustment Transfer Amount     4.8 Premium     4.1 Rational Statistical Transfer Amount     4.1 Reinstander Rate     4.1 Reinstander Component     4.1 Reinstander Rate     4.1 Reinstander Rate     4.1 Reinstander Component     4.2 Reinstander     4.4 Member Cost Sharing     4.1 Reinstander Component     4.1 Rating Reduction     4.1 Rating Reduction     4.1 Reinstander Rate     4.1 Rating Reduction     4.1 Rating Reduction     4.1 Rating Reduction     4.1 Reinstander Rate     4.1 Reinstander Rate     4.2 Reinstander Rate     4.3 Reinstander Rate     4.4 Reinstander Rate     4.4 Reinstander Rate     4.4 Reinstander Rate     4.4 Reinstander Rate     4.5 Reinstander Rate     4.5 Reinstander Rate     4.5 Reinstander     4.5 Reinstander Rate    | 14107<br>14107<br>1417<br>1417 |
|                    | 3.1 Plan ID (Standard Component ID)     3.1 Marker Adjusted Index Rate     3.4 Marker Adjusted Index Rate     3.4 Provider Network Adjustment     3.5 Brenefits in Addition to Pri8     4 Additional Costs     4 Additional Costs     4 Additional Costs     3.7 Prost: Adjustment     3.7 Print Rate     3.7 Print Rate     3.7 Print Rate     3.7 Print Rate     3.7 Print Rate     3.7 Print Rate     3.7 Print Rate     3.7 Print Rate     3.7 Print     3.8 Print     3.8 Print     3.8 Print     3.8 Print     3.8 Print     3.7 Print     3.8 Print     3.8 Print      | 1 Total<br>0 3<br>0 4<br>0 4<br>0 4<br>0 4<br>0 0<br>0 0<br>0 0<br>0 0                                                                                                    |
|                    | 3.1 Plan ID (Standard Component ID)     3.2 Market Adjusted Index Rate     3.3 Avand Cost Sharing Design of Plan     3.4 Povider Network Adjustment     3.3 Execution of the Plan     4 Administrative Costs     3.4 Povider Network Adjustment     3.5 Povider Network Adjustment     3.5 Povider Network Adjustment     3.6 Povider Network Adjustment     3.7 Taxes and Fees     3.8 Povider State     3.8 Povider Network Adjustment     3.10 Plan Adjusted Index Rate     3.10 Plan Adjusted Index Rate     3.11 Age Catification Factor     3.12 Catastrahydra Adjustment     3.13 Fakes Catification Factor     3.13 Catastrahydra Plan Level Information     4.1 Plan ID (Stated Component ID)     4.2 Noved Catifies Role Catification     4.5 Cost Stating Reduction     4.5 Cost Stating Reduction     4.5 Projected Memory     4.7 Risk Adjustment Transfer Amount     4.8 Premium     4.12 Reinivagan     4.12 Reinivagan     4.13 Reinivagan     4.13 Reinivagan     4.13 Reinivagan     4.13 Reinivagan     4.14 Reiniber Cost Stating     4.14 Reiniber Cost Stating     4.14 Reiniber Reiniber     4.14 Reiniber Reiniber     4.14 Reiniber Reiniber     4.14 Reiniber Reiniber     4.14 Reiniber Re | Lator<br>202<br>202<br>202<br>202<br>202<br>202<br>202<br>202<br>202<br>20                                                                                                    |

## **Rating Area Data Collection**

Specify the total number of Rating Select only the Rating Areas you a To validate, select the Validate bu To finalize, select the Finalize butto

**Rating Area** 

**Rating Factor** 

Areas in your State by selecting the Create Rating Areas button or Ctrl + Shift + R. re offering plans within and add a factor for each area. tton or Ctrl + Shift + I. on or Ctrl + Shift + F.